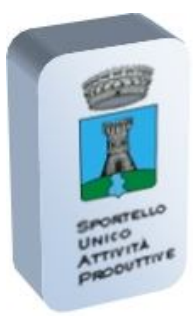

COMUNE DI BORGO A MOZZANO Provincia di Lucca Via Umberto I,1 - 55023 Borgo a Mozzano TEL 0583 820469-52 FAX 0583 820428 comune.borgoamozzano@postacert.toscana.it

# TRASMISSIONE PRATICHE SUAP

MODALITA' OPERATIVE

Come comunicato, l'Azienda Usl n.2 Lucca - dalla data de 13 ottobre 2104 - non accetta più gli endoprocedimenti di propria competenza se non trasmessi attraverso il sistema di "interoperabilità della rete SUAP".

Gli endoprocedimenti trasmessi con modalità diverse da quella telematica non produrranno, per l'Azienda USL, alcun effetto amministrativo ai fini dello svolgimento dell'attività produttiva; per cui in caso di sopralluoghi da parte del nostro personale di vigilanza, l'impresa potrà essere soggetta a sanzioni per mancanza di requisiti previsti dalla normaiva di settore (ad esempio registrazione ai sensi del Reg (CE) 852/2004).

Si riportano di seguito indicazioni operative sull'invio telematico delle pratiche SUAP attraverso il portale Regionale per quanto riguarda la trasmissione **dei procedimenti SUAP non ordinari contenenti endoprocedimenti di competenza Azienda USL n. 2 Lucca.** 

Si richiede pertanto la collaborazione di tutti nell'adottare - dove richiesto - tale metodo, segnalando le possibili criticità al fine di consentire opportune migliorie.

\*\*\*\*\*\*\*\*\*\*\*\*\*\*\*\*\*

# PREMESSA

Il nuovo metodo di trasmissione riguarda unicamente i procedimenti SUAP relativi ad attività soggette alla disciplina della S.C.I.A. all'interno dei quali sia presente un endoprocedimento da trasmettere all'Azienda USL,

**RESTANO ESCLUSI e potranno pertanto essere trasmessi ancora con la PEC:** 

- i procedimenti SUAP c.d. ordinari (non soggetti alla disciplina della S.C.I.A.) anche se comprensivi di endoprocedimento ASL
- i procedimenti SUAP relativi ad attività soggette alla disciplina della S.C.I.A. all'interno dei quali NON sia presente endoprocedimento da trasmettere all'Azienda USL.
- la documentazione integrativa
- le pratiche relative all'edilizia produttiva

Per maggiori dettagli sulle specifiche richieste dall'ASL si fa rinvio al Manuale operativo per la predisposizione della documentazione per gli endoprocedimenti di competenza ASL reperibile sul sito comunale alla pagina SUAP.

## ACCESSO

L'operatore - dotato di SMART CARD e attraverso browser quali Chrome e Mozilla (Internet Explorer non supporta l'operazione) - accede alla pagina SUAP e dal link <u>Servizi</u> <u>SUAP Toscana</u> alla schermata principale del portale.

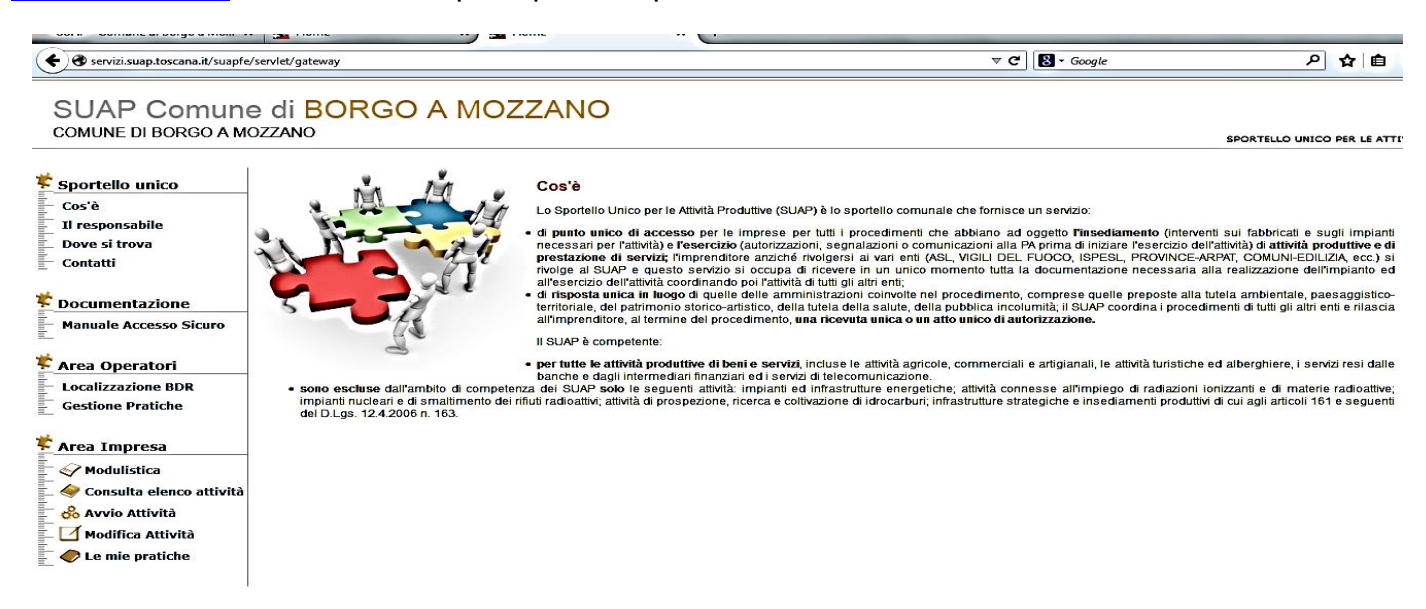

A TITOLO DI ESEMPIO supponiamo di dover presentare SCIA per avvio di attività di esercizio di vicinato settore alimentare:

### AVVIO DI ATTIVITA'

1. Area Impresa  $\rightarrow$  Avvio attività

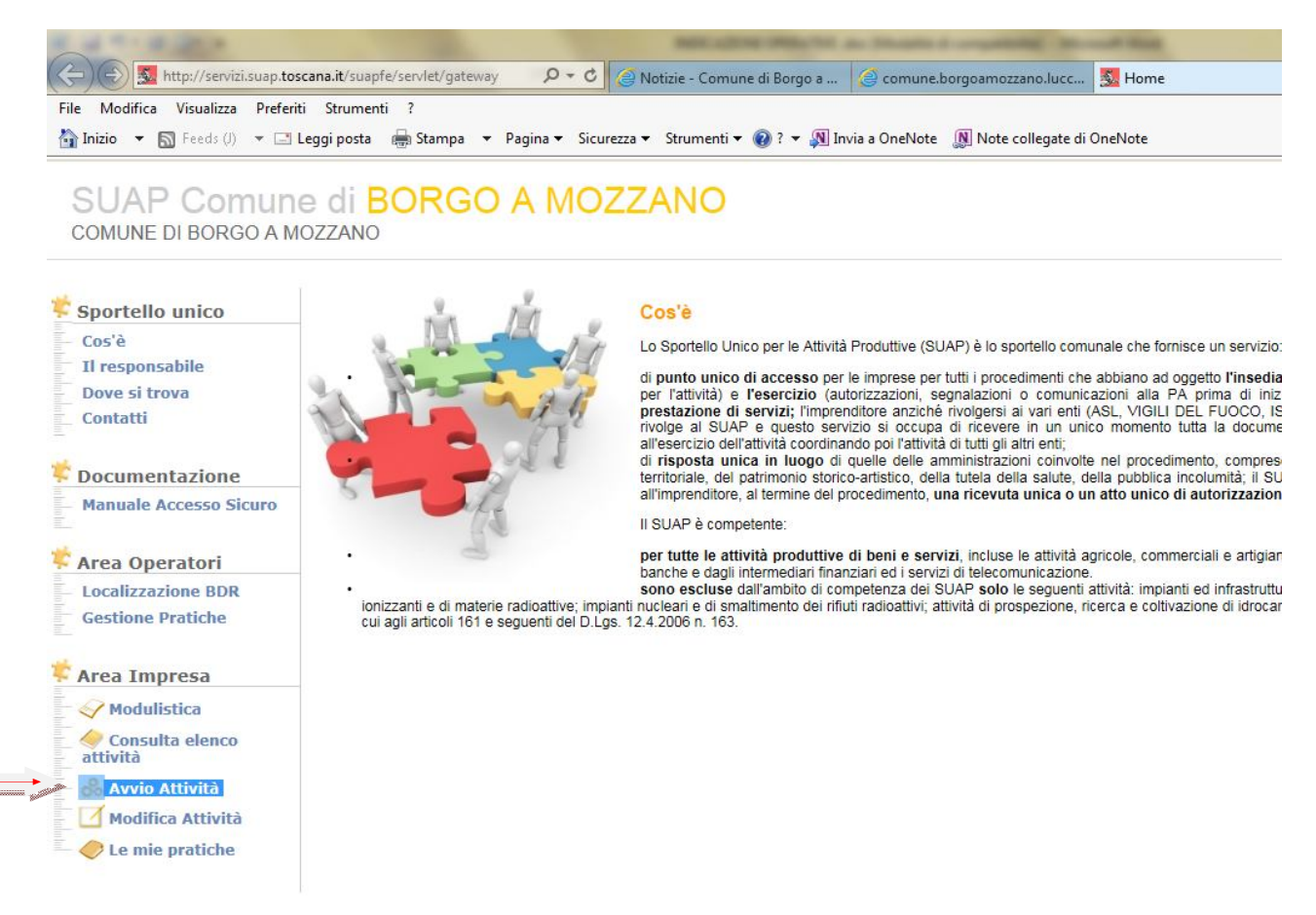

### 2. Selezionare dal Dizionario endoprocedimenti quello che interessa

# SUAP Comune di BORGO A MOZZANO COMUNE DI BORGO A MOZZANO

| Sportello unico           | Avvio attivita                                                                                                    |       |
|---------------------------|----------------------------------------------------------------------------------------------------|-------|
| Cos'è                     | Per consultare il catalogo attività naviga tra le categorie oppure inserisci una o più parole chiave nel filtro di ricerca                                                                                                    |       |
| Il responsabile           |                                                                                                    | Filtr |
| Dove si trova             |                                                                                                    |       |
| Contatti                  | 🗏 🖻 dizionario endoprocedimenti                                                                                                    |       |
|                           | 🗏 🗁 endoprocedimenti di tipo 2                                                                                                    |       |
| Documentazione            | 🗉 🚞 a - agricoltura, silvicoltura e pesca                                                                                                    |       |
| Manuale Accesso Sicuro    | 🗉 🚞 b - estrazione di minerali da cave e miniere                                                                                                    |       |
|                           | 🗉 🛱 c - attivita' manifatturiere                                                                                                    |       |
| Area Operatori            | 🗉 🚞 d - fornitura di energia elettrica, gas, vapore e aria condizionata                                                                                                    |       |
| Localizzazione BDR        | 🖲 🖻 e - fornitura di acqua; reti fognarie, attivita' di gestione dei rifiuti e risanamento                                                                                                    |       |
| Gestione Pratiche         | 🗉 🛅 f - costruzioni                                                                                                    |       |
|                           | 🗷 🛅 g - commercio all'ingrosso e al dettaglio                                                                                                    |       |
| Area Impresa              | 🗉 🚞 h - trasporto e magazzinaggio                                                                                                    |       |
| Modulistica               | 🗷 🚞 i - attivita' dei servizi di alloggio e di ristorazione                                                                                                    |       |
|                           | 🗉 🚞 j - servizi di informazione e comunicazione                                                                                                    |       |
| attività                  | 🗉 🚞 k - attivita' finanziarie e assicurative                                                                                                    |       |
| 👶 Avvio Attività          | 🗉 🚞 I - attivita' immobiliari                                                                                                    |       |
| Modifica Attività         | 🖲 🚞 m - attivita' professionali, scientifiche e tecniche                                                                                                    |       |
| le mie pratiche           | 🖲 🚞 n - noleggio, agenzie di viaggio, servizi di supporto alle imprese                                                                                                    |       |
| V Le me produie           |                                                                                                    |       |
|                           | ■ 🛱 g - sanita' e assistenza sociale                                                                                                    |       |
| Legenda                   | Image: Image: |       |
| S risultato della ricerca | 🗉 🛱 s - altre attivita' di servizi                                                                                                    |       |
| Scheda pubblicata         |                                                                                                    |       |
| E scheda non              |                                                                                                    |       |

3. Aprire la cartella di interesse (nel ns esempio il modulo 47.101R - Esercizi di vicinato. Prodotti alimentari)

#### SUAP Comune di BORGO A MOZZANO COMUNE DI BORGO A MOZZANO

| Sportello unico                           | Avvio attività                                                                                                    |
|-------------------------------------------|----------------------------------------------------------------------------------------------------|
| Cos'è                                     | Per consultare il catalogo attività naviga tra le categorie oppure inserisci una o più parole chiave nel filtro di ricerca                                                                                                    |
| Il responsabile                           | Filtra                                                                                                    |
| Dove si trova                             |                                                                                                    |
| Contatti                                  | 🗏 🗁 dizionario endoprocedimenti                                                                                                    |
|                                           | 🗏 🗁 endoprocedimenti di tipo 2                                                                                                    |
| Documentazione                            | 🗷 🚞 a - agricoltura, silvicoltura e pesca                                                                                                    |
| Manuale Accesso Sicuro                    | 🗷 🚞 b - estrazione di minerali da cave e miniere                                                                                                    |
|                                           | 🗷 🗀 c - attivita' manifatturiere                                                                                                    |
| Area Operatori                            | 🖲 🗀 d - fornitura di energia elettrica, gas, vapore e aria condizionata                                                                                                    |
| Localizzazione BDR                        | 🗉 🗀 e - fornitura di acqua; reti fognarie, attivita' di gestione dei rifiuti e risanamento                                                                                                    |
| Gestione Pratiche                         | 🗉 🧰 f - costruzioni                                                                                                    |
|                                           | 🖻 🖻 g - commercio all'ingrosso e al dettaglio                                                                                                    |
| Area Impresa                              | 🖲 🗀 45 - commercio all'ingrosso e riparazione di autoveicoli e motocicli                                                                                                    |
| Modulictica                               | 🖲 🚞 46 - commercio all'ingrosso, escluso quello di autoveicoli e di motocicli                                                                                                    |
|                                           | 🗏 🗁 47 - commercio al dettaglio                                                                                                    |
| attività                                  | 🗏 🗁 47.1r - commercio al dettaglio in esercizi in esercizi specializzati e non specializzat                                                                                                    |
| & Avvio Attività                          | 47.100r - esercizi di vicinato. prodotti non alimentari                                                                                                    |
| Modifica Attività                         | 47.101r - esercizi di vicinato. prodotti alimentari                                                                                                    |
|                                           | a 47.102r - media struttura di vendita. prodotti non alimentari                                                                                                    |
| - 🥪 Le mie praticne                       | 🖹 47.103r - media struttura di vendita. prodotti alimentari                                                                                                    |
|                                           | 47.104r - grande struttura di vendita. prodotti non alimentari                                                                                                    |
|                                           | 47.105r - grande struttura di vendita. prodotti alimentari                                                                                                    |
| Legenda                                   | 47.106r - spacci interni                                                                                                    |
| risultato della ricerca Scheda pubblicata | 🗉 🖾 47.3 - commercio al dettaglio di carburante per autotrazione in esercizi specializzat                                                                                                    |
| E scheda non                              | Garage And Antiperior and a standard and a standard and a standard and a standard and a standard a standard and a standard a standard a st |
| disponibile                               | A7.8 - commercia al dettaglio ambulante                                                                                                    |
|                                           |                                                                                                    |

Si apre una pagina che contiene le informazioni tecniche e indica i moduli complementari da allegare (procura, antimafia etc..)

Fare attenzione alla domanda in fondo alla pagina:

# Per avviare la tua attività sono previsti lavori (interventi) sui fabbricati e/o sugli impianti?

# si $\square$ no $\square$ RISPONDERE $\rightarrow$ Procedi $\rightarrow$ Avvio pratica

(in caso di interventi edilizi funzionali all'avvio dell'attività, questi dovranno essere precedenti all'avvio)

### 4. Si apre il form da compilare in ogni sua parte.

| COMONE DI DONOC         | , TIMOLLI       |            |              |           |          |     |      |       |      |       |              |       |           | SPOR | TELLO UNICO | PER LE ATTIVITA' |
|-------------------------|-----------------|------------|--------------|-----------|----------|-----|------|-------|------|-------|--------------|-------|-----------|------|-------------|------------------|
| Benvenuto: LUANA ANDRE  | INI [NDRLNU6    | 3L55E715B  | 87           |           |          |     |      |       |      |       |              |       |           |      |             |                  |
|                         |                 |            |              |           |          |     |      |       |      |       |              |       |           |      |             |                  |
|                         | CI 24           |            |              |           |          |     |      |       |      |       |              |       |           |      |             |                  |
| STANDARD Z + P          | SL 21           |            |              |           |          |     |      |       |      |       |              |       |           |      |             |                  |
|                         | O 01            | () A1      | A2           | В         | ( c      | O D | D1   | OF.   | ☐ F1 | €2    | O G          |       |           | F    |             |                  |
| U DENTI IONEIONE        |                 |            | 100 112      |           | 1.0.0    |     | 1000 | 100-5 | 1    | 100.0 |              | Net 1 | 100 oneit | -    |             |                  |
| IL SOTTOSCRITTO         |                 |            |              |           |          |     |      |       |      |       |              |       |           |      |             |                  |
| Nome                    |                 |            |              | C         | ognome   |     |      |       |      | co    | dice fiscale |       |           |      |             |                  |
| LUANA                   |                 |            |              |           | ANDREINI |     |      |       |      | N     | IDRLNU63L55  | E715B |           |      |             |                  |
| in qualita' di          |                 |            |              |           |          |     |      |       |      |       |              |       |           |      |             |                  |
| DICHIADANTE E SOT       | OCCRITTORE      |            |              |           |          |     |      |       |      |       |              |       |           |      |             |                  |
| DICHIARANTE E SOT       | IOSCRETTORE     |            |              |           |          |     |      |       |      |       |              |       |           |      |             |                  |
| (soggetto che firma dig | italmente la se | gnalazione | e provvede a | ll'invio) |          |     |      |       |      |       |              |       |           |      |             |                  |
|                         |                 |            |              |           |          |     |      |       |      |       |              |       |           |      |             |                  |
|                         |                 |            |              |           |          |     |      |       |      |       |              |       |           |      |             |                  |
|                         |                 |            |              |           |          |     |      |       |      |       |              |       |           |      |             |                  |

Da notare la dicitura STANDARD 2: si tratta dei moduli di avvio attività che hanno già inglobata la scheda relativa alla trasmissione dell'endoprocedimento USL obbligatorio.

5. Una volta compilato in ogni parte compresi gli allegati (tra cui la modulistica relativa al procedimento sanitario) CHE DEVONO ESSERE FIMATI DIGITALMENTE
→ conclusione → salva → logout

| enuto: LUANA ANDREINI [NDRLNU63L556            | 715B]                                                 |             |              |                            |               |           |             |
|------------------------------------------------|-------------------------------------------------------|-------------|--------------|----------------------------|---------------|-----------|-------------|
| zione pratica                                  |                                                       |             |              |                            |               |           |             |
| Il documento e' stato salvato con su           | ccesso.                                               |             |              |                            |               |           |             |
| STANDARD 2 + ASL 21                            |                                                       |             |              |                            |               |           |             |
|                                                |                                                       |             |              |                            |               |           |             |
| + IDENTIFICAZIONE (+) 01 (+)                   | A1 (+) A2 (+) B (+) C (+)                             | •) D (+) D1 | (+) E (+) F1 | (+) F2 (+)                 | G (+) ALL     | (+) ONERI | CONCLUSIONE |
| di avere titolo, legittimazione e possesso dei | requisiti per presentazione della presente segnalazio | one         | c            | he l'attivita iniziera' il |               |           |             |
| Luogo                                          | Data di compilazione                                  |             |              | Nun                        | nero Allegati |           |             |
|                                                |                                                       |             |              | 0                          |               |           |             |
|                                                |                                                       |             |              |                            |               |           |             |
|                                                |                                                       |             |              |                            |               |           |             |

6. Si torna alla pagina principale → LE MIE PRATICHE: per modificare/stampare/ firmare la pratica e procedere all'invio.

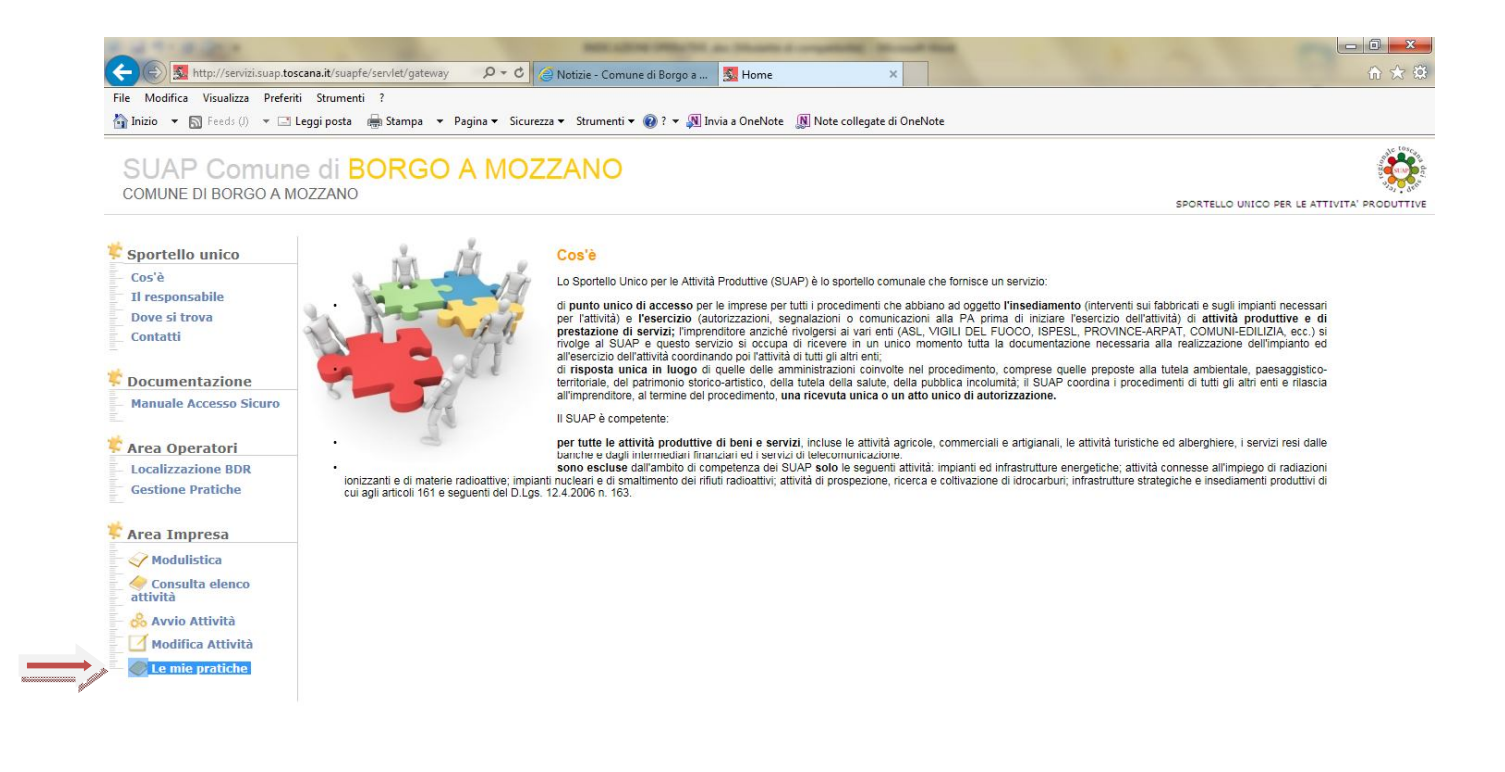

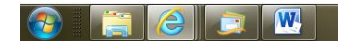

# MODIFICA ATTIVITA' ESISTENTE SOGGETTA ALLA DISCIPLINA DELLA SCIA NELLA QUALE SIA PRESENTE ENDOPROCEDIMENTO USL

a. Area Impresa  $\rightarrow$  Modifica attività

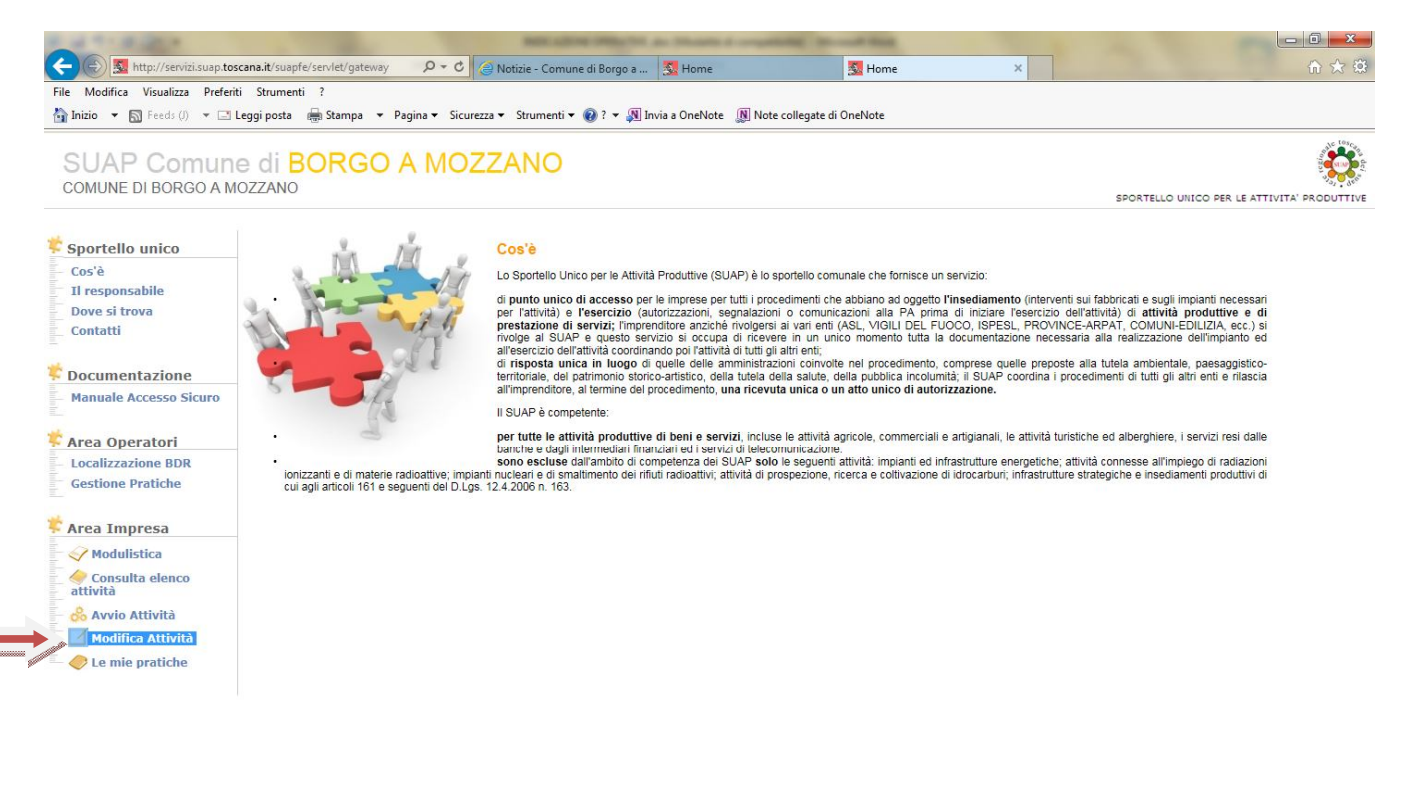

| ····································· | 16.09<br>21/10/2014 |
|---------------------------------------|---------------------|

- b. Ripetere i passaggi 2 e 3
- c. Si apre il form da compilare in ogni sua parte.

| CENTING: LUANA ANDRE   | EINI [NDRLNU63L55E715E             | 3]                                |                                                                                                    |                        |                                    |                                                    |                                      |
|------------------------|------------------------------------|-----------------------------------|----------------------------------------------------------------------------------------------------|------------------------|------------------------------------|----------------------------------------------------|--------------------------------------|
| azione pratica         |                                    |                                   |                                                                                                    |                        |                                    |                                                    |                                      |
| STANDARD 0             |                                    |                                   |                                                                                                    |                        |                                    |                                                    |                                      |
|                        | ↔ 01 ↔ A1                          | + A2 + B +                        | C 🕞 G 🕂 ALLEGAT                                                                                                 |                        |                                    |                                                    |                                      |
| IL SOTTOSCRITTO        |                                    |                                   |                                                                                                    |                        |                                    |                                                    |                                      |
| Nome                   |                                    |                                   | Cognome                                                                                                    |                        |                                    | codice fiscale                                     |                                      |
| LUANA                  |                                    |                                   | ANDREINI                                                                                                    |                        |                                    | NDRLNU63L55E715B                                   |                                      |
| in qualita' di         |                                    |                                   |                                                                                                    |                        |                                    |                                                    |                                      |
| DICHIARANTE E SOT      |                                    |                                   |                                                                                                    |                        |                                    |                                                    |                                      |
| (angesta she firme dir | itelmente le demende <i>l</i> e en |                                   | o de la compania de la compania de la compania de la compania de la compania de la compania de la compania de l | la relativa desumentar | iana rifarita all'aunia/madifian/a | onnatione dell'officite' e celli intercenti aui fi | abbrianti a <i>l</i> a augli impiant |
| (soggetto che nima dig | plaimente la domandarcon           | iunicazione/segnalazione relativi | a all avviorniounicarcessazione e de                                                                            | ia relativa documentaz | ione mente all'avviornounicarc     | rssazione dei atuvita o agii interventi sui la     | ibbricati ero sugii impiant          |

Da notare la dicitura STANDARD 0: si tratta dei moduli generici che prevedono l'inserimento corretto e completo dell'anagrafica Ditta e ai quali deve essere allegata - in modo del tutto identico ad una normale PEC - la modulistica reperibile sul sito del Comune

# Nel riquadro ALLEGATI

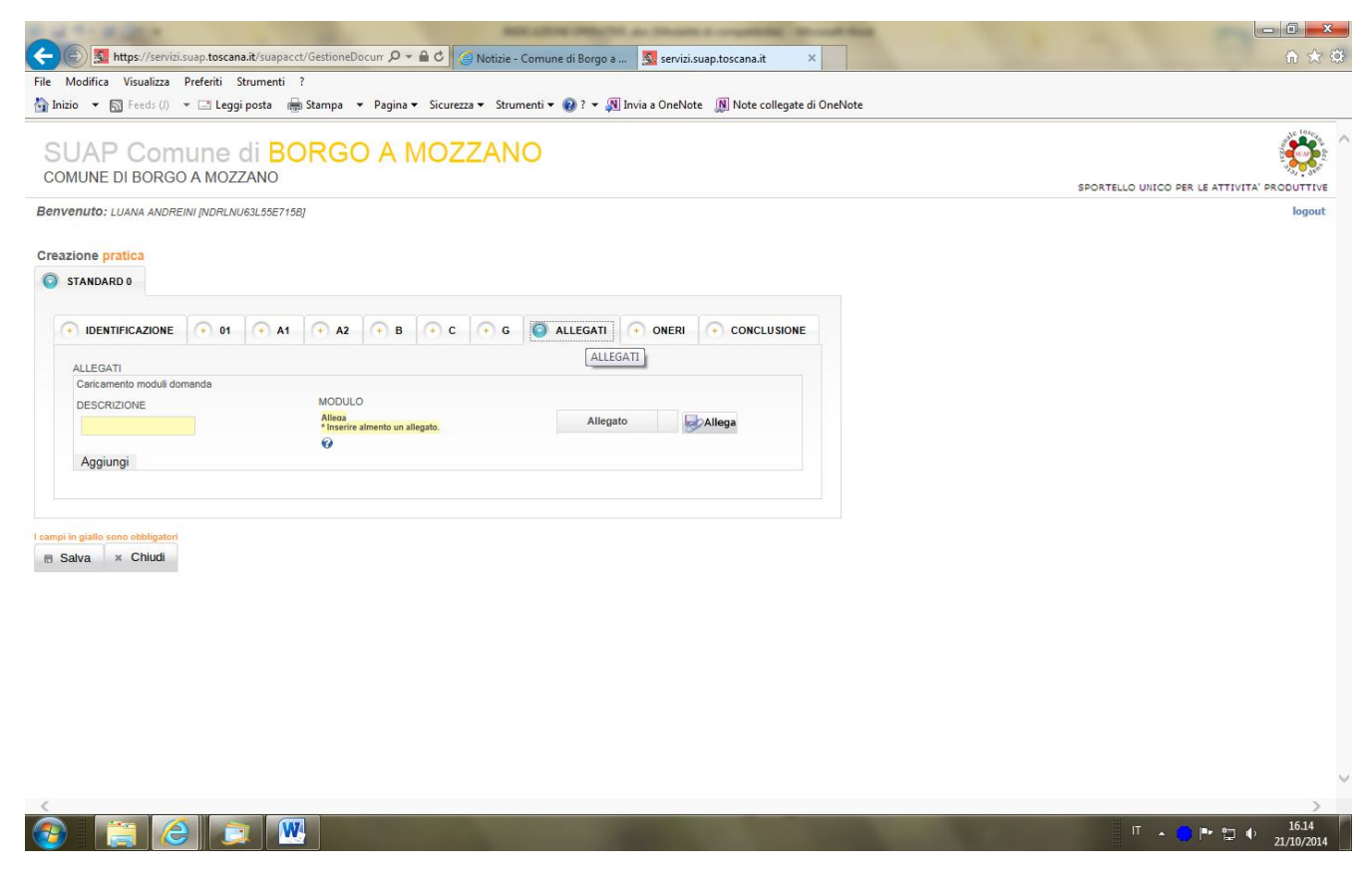

Procedere come descritto ai punti 5 e 6

Qualora l'elenco dei procedimenti non includa quanto cercato, la trasmissione attraverso il portale potrà avvenire utilizzando un modello Standard 0 al quale allegare la modulistica comunale e USL reperibile sul sito.

Per chiarimenti e informazioni è possibile contattare:

II SUAP comunale al numero 0583 820469/52

L'HELP DESK REGIONALE al numero verde 800980102 dal lunedì al venerdì dalle ore 9.00 alle ore 17.00 -

Grazie per l'attenzione e per la collaborazione che vogliate prestare al funzionamento del metodo.